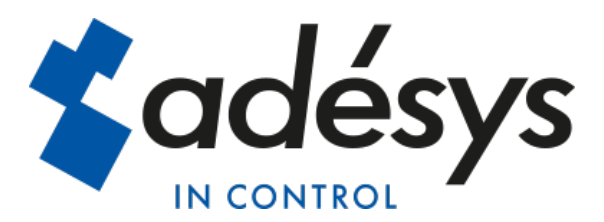

# Handleiding SVA

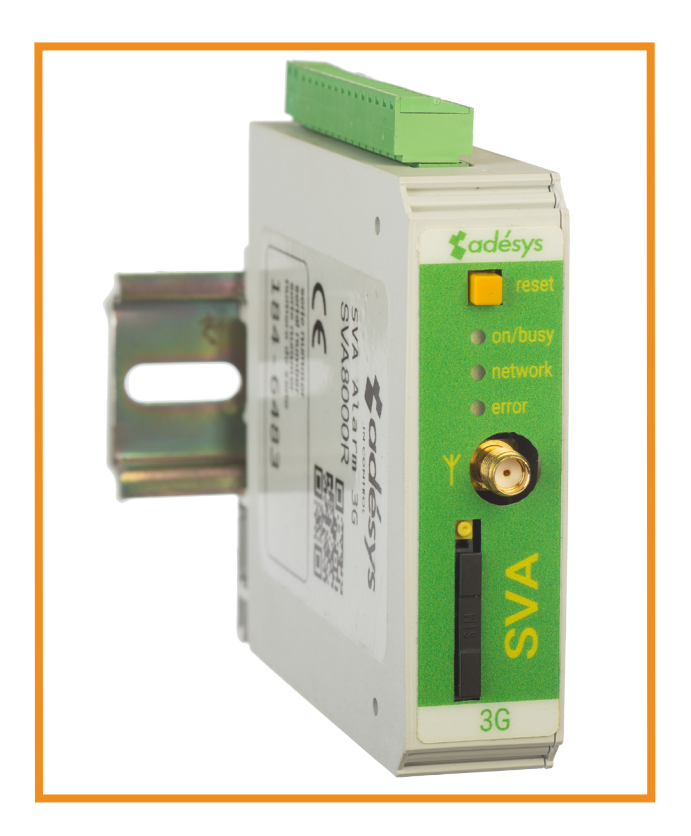

**METEN - REGELEN - ALARMEREN** 

Handleiding SVA

Revisie:

1 mei 2018

Producent: Adésys bv, Adres: Molenweer 4 2291 NR Wateringen Tel: +31 (0) 174 794022 Fax: +31 (0) 174 293807 Site: http://www.adesys.nl

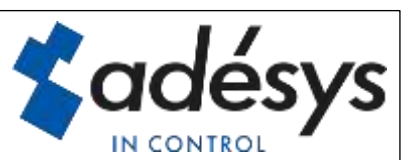

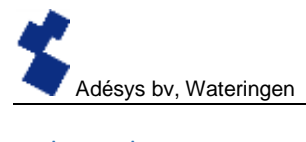

### Inhoud

| 1 | Intro | oductie | 9                                | 3 |
|---|-------|---------|----------------------------------|---|
|   | 1.1   | Uitvo   | ering                            | 3 |
|   | 1.2   | Kenm    | nerken SVA-serie                 | 3 |
|   | 1.3   | Veilig  | heidscriteria                    | 3 |
|   | 1.4   | Contr   | ole van de levering              | 3 |
|   | 1.5   | Milieu  | I                                | 4 |
|   | 1.6   | Gara    | ntie en Reparatie                | 4 |
|   | 1.7   | Aans    | prakelijkheid                    | 4 |
|   | 1.8   | Identi  | ficatie                          | 5 |
| 2 | Aan   | sluiter | 1                                | 6 |
|   | 2.1   | Plaat   | sing                             | 6 |
|   | 2.2   | Beve    | stiging en verwijderen: DIN-rail | 6 |
|   | 2.3   | SIM-ł   | saart                            | 7 |
|   | 2.4   | Anter   | ine                              | В |
|   | 2.5   | Voed    | ing                              | В |
|   | 2.5.  | 1       | Netadapter SV-20                 | В |
|   | 2.5.  | 2       | Voeding                          | В |
|   | 2.6   | Rese    | t toets                          | В |
|   | 2.7   | Ether   | net                              | 9 |
|   | 2.8   | 2g/3g   | Verbinding                       | 9 |
|   | 2.9   | Ingan   | igen en uitgangen                | 9 |
| 3 | Sv-µ  | orog    |                                  | 9 |
|   | 3.1   | Instal  | leren                            | 9 |
|   | Gebru | ikte be | grippen1                         | 0 |
|   | 3.2   | Statu   | sscherm1                         | 0 |
|   | 3.3   | Bellijs | st1                              | 0 |
|   | 3.4   | I/O     | 1                                | 0 |
|   | 3.4.  | 1       | Ingangsvertraging1               | 0 |
|   | 3.4.  | 2       | Herstelmelding (Idle)1           | 1 |
|   | 3.4.  | 3       | Systeemstoringen1                | 1 |
|   | 3.5   | Verbi   | ndingen1                         | 1 |
|   | 3.5.  | 1       | Meetcentrale.nl1                 | 1 |
|   | 3.5.  | 2       | Eigen server1                    | 2 |
|   |       |         |                                  |   |

| 3   | .6                                             | Systeem 1                           | 2 |  |
|-----|------------------------------------------------|-------------------------------------|---|--|
|     | 3.6.                                           | 1 Apparaat1                         | 2 |  |
|     | 3.6.:                                          | 2 Ethernet 1                        | 2 |  |
|     | 3.6.:                                          | GSM en mobiele data 1               | 2 |  |
|     | 3.6.4                                          | 4 Factory reset 1                   | 2 |  |
| 4   | Melo                                           | dprocedure 1                        | 2 |  |
| 4   | .1                                             | Meldbericht 1                       | 3 |  |
| 4   | .2                                             | Melden van statusveranderingen 1    | 3 |  |
| 4   | .3                                             | Acceptatie SMS 1                    | 3 |  |
| 4   | .4                                             | Melden van netstoring 1             | 3 |  |
| 5   | Uitg                                           | ang schakelen door middel van SMS 1 | 4 |  |
| 6   | 3 Importeren en Exporteren van instellingen 15 |                                     |   |  |
| 7   | Bijlagen                                       |                                     |   |  |
| 7   | .1                                             | Led status indicatie 1              | 5 |  |
| 7   | .2                                             | Technische specificaties 1          | 7 |  |
| Aar | Aantekeningen                                  |                                     |   |  |

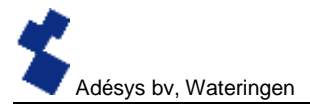

#### 1 Introductie

Deze handleiding heeft betrekking op SVA module voorzien van firmware versie 1.0 en hoger.

De SVA is een alarmmelder, de SVA kan ingezet worden voor het bewaken van processen en het melden van alarmen via SMS en E-mail

#### 1.1 Uitvoering

De SVA is verkrijgbaar in meerdere uitvoeringen:

- De SVA met Digitale ingangen.
- De SVA met Digitale ingangen en een relais-uitgang

#### 1.2 Kenmerken SVA-serie

- Meetcentrale
- Instelbare vertragingstijden
- Doormelding van netspanning storing
- Periodieke herstart (reset) van de SVA (in en uit schakelbaar)
- Ethernet interface UTP-aansluiting
- Instellingen en SMS-teksten worden permanent in het interne flashgeheugen van de SVA opgeslagen

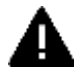

Om alle mogelijkheden van de SVA optimaal te kunnen benutten, raden wij u aan deze gebruikershandleiding nauwkeurig door te lezen.

#### 1.3 Veiligheidscriteria

Voor gebruik van de SVA zijn er een aantal criteria waar de gebruiker zich aan dient te houden.

- De SVA dient geplaatst te worden in een gecontroleerde omgeving (bedoeld als brandbeveiliging).
- De SVA dient gevoed te worden met een SELV type voeding.
- Ethernet dat van buiten komt kan niet direct op een SVA aangesloten worden en dient eerst door een overspanningsbeveiliger te gaan.
- Om de kans op beschadigingen aan de apparatuur te verkleinen dient de SVA in een Elektrostatische ontlading (EDS) beschermde omgeving geplaatst te worden.
- De SVA is bedoeld als alarmmelder. De SVA is niet bedoeld als onderdeel van een kritiek veiligheidssysteem in een kritiek proces.

#### **1.4** Controle van de levering

Controleer de verpakking op beschadigingen. Neem onmiddellijk contact op met uw leverancier indien de levering bij ontvangst beschadigd of incompleet blijkt.

#### Tot de standaard levering behoren:

- SVA module
- Aansluitklemmen
- Ethernet kabel
- Deze gebruikershandleiding

#### Optioneel zijn onder andere:

- Antenne en antennekabel (diverse modellen, o.a. vandalisme bestendige antennes)
- Netadapter 230Vac / 12Vdc (artikelnummer SV-20)

#### 1.5 Milieu

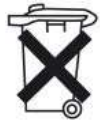

Dit product bevat materialen die schade kunnen toebrengen aan het milieu. Indien het product aan het eind van zijn levensduur moet worden vervangen deponeer het dan, in het belang van het milieu, niet bij het huisvuil. U kunt het apparaat inleveren bij uw leverancier of afgeven bij een daarvoor bestemd depot.

#### 1.8 Garantie en Reparatie

Elke SVA wordt door ADÉSYS vóór verzending aan een reeks uitgebreide testen onderworpen. ADÉSYS hanteert een garantietermijn van **1 jaar**.

#### De aanspraak op garantie vervalt wanneer:

- Het defect is veroorzaakt door grove nalatigheid of door ondeskundige installatie
- Zonder toestemming van ADÉSYS het apparaat geopend wordt en/of reparaties of wijzigingen zijn uitgevoerd
- Verwijdering of beschadiging van het serienummer wordt vastgesteld.

Voor vragen over garantie of reparatie kunt u contact opnemen met de klantenservice van Adésys.

#### 1.7 Aansprakelijkheid

ADÉSYS aanvaardt geen aansprakelijkheid voor gevolgschade bij stagnatie van het alarm. Een alarmmelder biedt geen 100% garantie tegen schade, maar is slechts een hulpmiddel om schade te voorkomen. Bespreek daarom het resterende risico met uw verzekeraar.

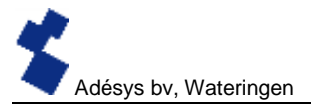

#### 1.8 Identificatie

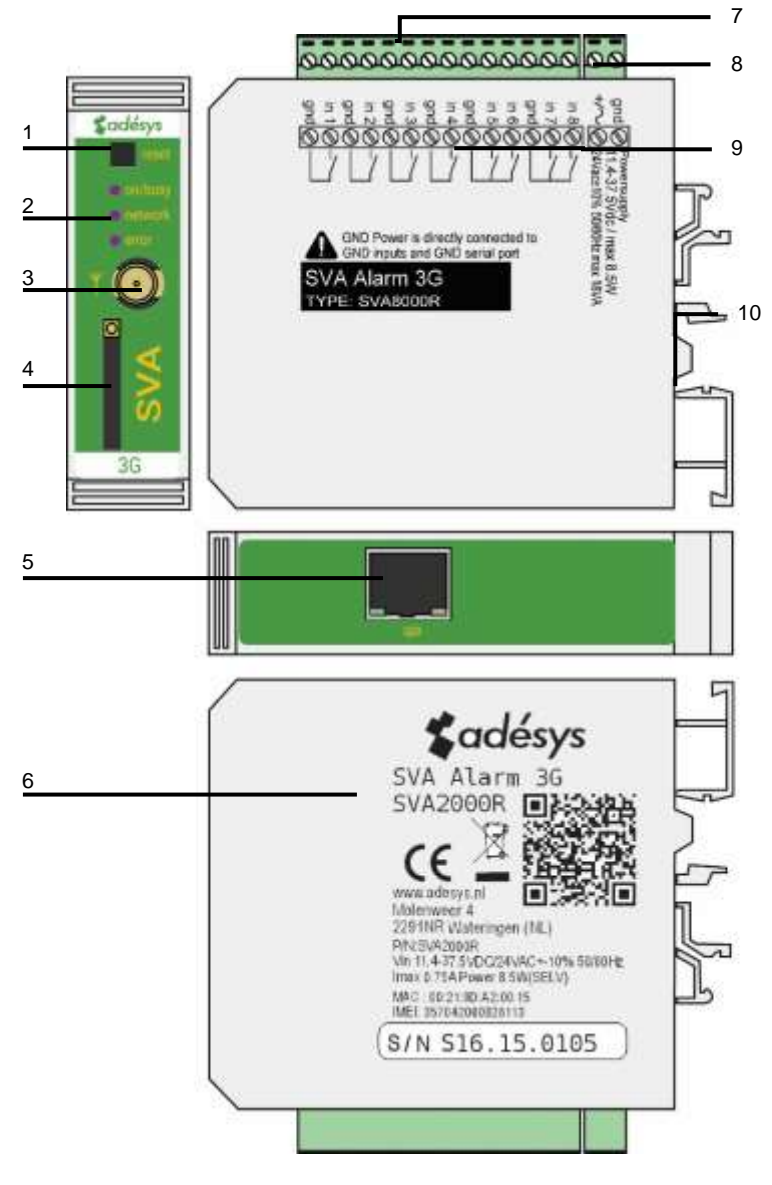

Figuur 1 Identificatie SVA

- 1 Reset knop
- 2 LED statusindicatie: antenneniveau (network), foutberichten (error) en algemene status (on/busy)
- 3 Antenneaansluiting type SMA female
- 4 SIM-kaart houder
- 5 Ethernet aansluiting
- 6 Informatie sticker
- 7 Ingang/uitgang aansluitklemmen
- 8 Voedingsspanning aansluitklemmen
- 9 Aansluitsticker
- 10 DIN-rail montageklem

#### 2 Aansluiten

Om de SVA correct aan te sluiten wordt aangeraden uitsluitend Camden CTB922HE/# type connectoren te gebruiken. Gebeurt dit niet is er kans dat metingen beïnvloed zijn.

#### 2.1 Plaatsing

Plaats de SVA buiten de invloed van direct zonlicht of andere warmtebronnen. Kies de plaats van montage zodanig, dat vocht het toestel niet kan binnendringen. De SVA kan zonder schroeven gemonteerd worden op TS35 rail. De toegestane omgevingstemperatuur voor de elektronica ligt tussen -20°C en +55 °C.

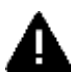

De interne GSM / 3g module van de SVA heeft een hoger zendvermogen dan een standaard mobiele telefoon. Dit kan onder bepaalde omstandigheden leiden tot beïnvloeding van het functioneren van omringende elektronische apparatuur. De effecten zijn afhankelijk van de afstand tussen antenne en omringende apparatuur.

#### 2.2 Bevestiging en verwijderen: DIN-rail

Voordat de SVA aangesloten wordt dient deze bevestigd te worden op een DIN-rail.

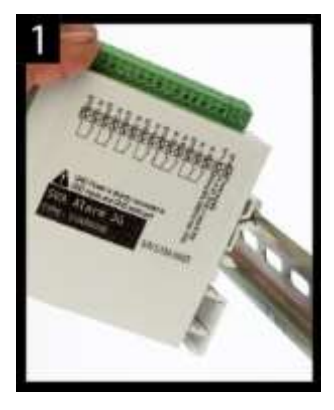

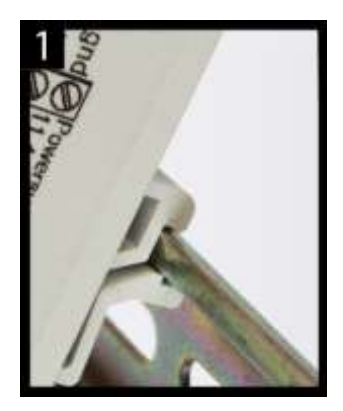

• Zet de SVA schuin op de DIN-rail [1]. Het is van belang dat de DIN-rail clip van de SVA om de topzijde van de DIN-rail heen geplaatst is.

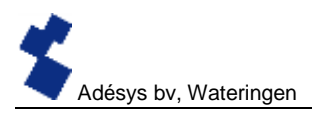

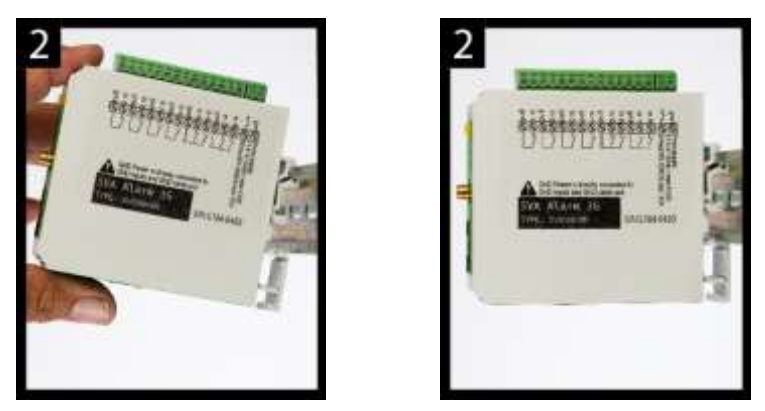

 Klik de SVA vast door deze te kantelen [2]. Controleer vervolgens of deze vast goed vast zit.

Het verwijderen van de SVA van een DIN-rail gaat als volgt.

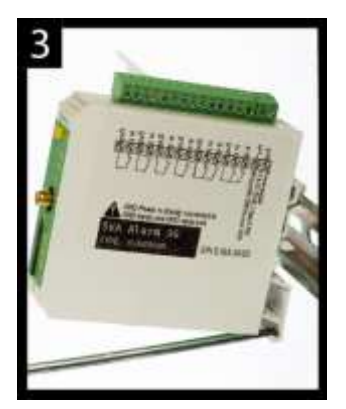

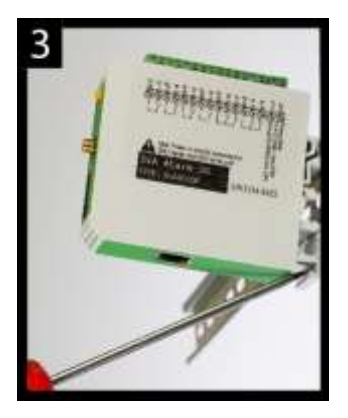

 Plaats een schroevendraaier op de onderzijde van de DIN-rail clip [1]. Gebruik deze vervolgens als hefboom, na ca. 3 mm kan de SVA gekanteld worden om deze los te krijgen van de DIN-rail

#### 2.3 SIM-kaart

Het formaat SIM-Kaart wat in de slede geplaatst dient te worden is het mini SIM-kaart formaat.

Indien de SIM-kaart een PIN-code bevat zal deze in de insteltool SV-Prog ingevoerd moeten worden. De vereiste SIM-kaart plaatst u als volgt:

• Schakel de SVA uit door de voedingsspanning eraf te halen druk vervolgens de reset toets 8 seconde in om de melder uit te schakelen.

- De SIM-kaart houder wordt toegankelijk door met behulp van een puntig voorwerp het naastgelegen knopje in te drukken, de houder wordt dan naar buiten geschoven.
- Plaats de SIM-kaart in de houder en schuif deze weer terug in de SVA.
- Schakel de SVA aan door de voedingsspanning er weer op te zetten.

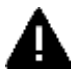

Voor het plaatsen van de SIM-kaart dient de SVA volledig te zijn uitgeschakeld. Het plaatsen of verwijderen van de SIM-kaart bij een ingeschakelde SVA, kan tot schade leiden aan de desbetreffende SIM-kaart.

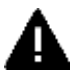

Het gebruik van een "Prepaid" SIM-kaart is voor melddoeleinden sterk af te raden. Het mobiele netwerk voorziet niet in het automatisch opvragen van het beltegoed, zodat opraken ervan ongemerkt zal leiden tot het stagneren van uitgaande meldingen!

#### 2.4 Antenne

Sluit de antennekabel aan op de antenneaansluiting van de SVA. De antenne met bijbehorende kabel is verkrijgbaar bij Adésys. Voor een beter bereik met de antenne dient deze op een zo hoog mogelijk punt te worden bevestigd.

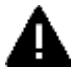

Controleer na plaatsing altijd de veldsterkte van het antennesignaal (Max. is 5 knipperpulsen van de gele "**network**" LED). Wijzigingen in de signaalsterkte worden altijd zeer traag gemeld (na  $\pm$  30 seconden), houd hier rekening mee indien bijvoorbeeld de antenne wordt verplaatst.

#### 2.5 Voeding

#### 2.5.1 Netadapter SV-20

Voor het voeden van de SVA is een 230Vac / 12Vdc netadapter met artikelnummer SV-20 als optie te verkrijgen.

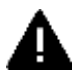

Let op de juiste polariteit plus (+) en min (-) bij het monteren van het aansluitblokje aan de voedingskabel.

Een extra voedingszekering is hierbij niet nodig.

Wanneer de SVA niet wordt gevoed met bovengenoemde netadapter, gelden de in onderstaande hoofdstuk genoemde aansluitvoorschriften.

#### 2.5.2 Voeding

Sluit de SVA aan op een gelijkspanningsvoeding van 12 tot 37.5 Vdc (piekvermogen 8,5W) of een transformator van 24 Vac (minimaal 18VA). De voedingsingang van de SVA is **niet galvanisch gescheiden** van de overige aansluitingen. De GND-aansluiting van de voedingsconnector is intern rechtstreeks verbonden is met de GND-aansluiting van de ingangsconnector.

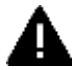

Indien de SVA wordt aangesloten op een applicatie (procesregelaar, PLC, computer, actieve opnemer, enz.) zonder galvanische scheiding en de SVA is aangesloten op dezelfde voeding, dan ontstaat er een reële kans op aardlussen en/of kortsluiting van deze voeding!

#### 2.6 Reset toets

De reset toets heeft vier functies, allereerst wordt de reset toets gebruikt om de alarmering af te breken. Door deze kort in te drukken worden de lopende melding afgerond en de sms'jes die nog

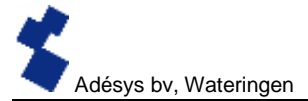

verstuurd moeten worden zullen niet worden verstuurd.

Een tweede functie van de reset toets is het herstarten van de melder. De melder kan herstart worden door deze toets 8 seconden achtereenvolgend ingedrukt te houden. Dit gebeurt alleen als er een voeding is aangesloten.

Indien er geen voeding is aangesloten fungeert de reset toets als uit knop. Door de toets 8 seconden achtereenvolgend ingedrukt te houden zal de melder uit gaan.

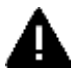

Statussen van ingangen worden **niet** opgeslagen in een permanent geheugen. Bij het wegvallen van de voedingsspanning én als de ingebouwde supercap geheel is ontladen, gaat de inhoud van dit geheugen verloren. Ook wanneer men de SVA handmatig herstart zal deze status gereset zijn. Bij herstel van de voedingsspanning gedraagt de SVA zich dan alsof deze voor het eerst is opgestart. De gevolgen hiervan zijn dat:

- na herstel van de voedingsspanning worden alleen actieve ingangen opnieuw gemeld.
- er **geen** herstelbericht meer wordt gestuurd indien **tijdens** deze spanningsuitval de status van die ingang is hersteld.

Bij het niet kunnen bereiken van de melder is de 4<sup>de</sup> functionaliteit nuttig. Door de reset knop 3 seconden in te drukken, 3 seconden los te laten en deze handeling 3 keer te doen reset de DHCP instelling. Dit zorgt ervoor dat de melder weer te benaderen is via Ethernet.

#### 2.7 Ethernet

De ethernet aansluiting kan worden gebruikt voor een externe connectie met een server. Dit is in te stellen in de SVA zie het hoofdstuk **SV-prog.** Deze server is standaard Meetcentrale.nl.

#### 2.8 2g/3g Verbinding

Om de SVA te gebruiken met een 2g/3g verbinding dient er een SIM-kaart met internetabonnement in de SVA geplaatst te worden. Hierbij is belangrijk dat de juiste APN, APN gebruiker en APN wachtwoord worden ingevoerd anders kan de SVA geen connectie maken. Dit kan ingevoerd worden in SV-prog bij het venster 2g/3g

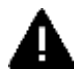

De SVA geeft geen melding als er iets fout gaat met het APN. Voor meer informatie over het APN dient u contact op te nemen met uw provider.

#### 2.9 Ingangen en uitgangen

Bij de SVA is het mogelijk meerdere varianten ingangen en uitgangen aan te sluiten. Denk hierbij aan contactingangen, spanningsingangen DC of een relais uitgang. Bij het aansluiten van verschillende ingangen is het van belang het aansluitschema goed te bekijken. Deze kan gevonden worden op de zijkant van de SVA.

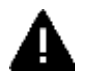

Ingangen zijn beveiligd tegen 24VAC. Ze zijn echter niet geschikt voor het meten/detecteren van AC signalen in Spanning-/Contact- of Digitale Ingangsmode.

#### 3 Sv-prog

#### 3.1 Installeren

Het instellen van de SVA kan op twee manieren, de volledige instelbaarheid via de tool SV-prog en een beperkte instelbaarheid via Instellen op afstand. Voor Instellen op afstand kan het hoofdstuk **3.4.1 Meetcentrale.nl** geraadpleegd worden.

Het programma is gratis te downloaden van de website van Adésys (www.adesys.nl). Alle instellingen worden in het interne flashgeheugen opgeslagen. Het is dan ook <u>niet</u> mogelijk om de instellingen op de SIM-kaart op te slaan!

Voordat u het programma Sv-Prog kunt gebruiken, dient het programma op uw PC te worden geïnstalleerd. Volg de aanwijzingen die tijdens dit installatieproces op uw scherm verschijnen. Start zodra het installatieproces is voltooid het programma d.m.v. de snelkoppeling of via het programmamenu van MS Windows.

Sluit de SVA aan op een voedingsbron en maak verbinding tussen de SVA en PC via de meegeleverde Ethernet kabel set. De SVA kan op het lokale netwerk worden aangesloten of rechtstreeks met de PC verbonden worden.

Zodra de SVA is ingeschakeld, zal de tool deze na maximaal 20 seconden in het overzicht tonen en kan de SVA geconfigureerd worden door deze aan te klikken. Door op melders zoeken te drukken zal SV-prog alle benaderbare melders weergeven.

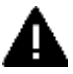

Indien er geen melders verschijnen in het overzicht of wanneer de melding "geen ethernet kabel aangesloten" verschijnt kan het zo zijn dat de netwerk adapter niet goed is ingesteld. Door Sv-prog te openen en links boven in de hoek te drukken op Configuratie en vervolgens op Netwerk adapter kunt u de juiste adapter selecteren.

#### Gebruikte begrippen

Het volgende gedeelte van de handleiding worden de begrippen uitgelegd die u tegen komt bij het gebruik van de SVA.

#### 3.2 Statusscherm

Het statusscherm voorziet u van informatie over de SVA. De IMEI-code, het serienummer, het MAC-adres, de huidige status van de ingangen en alarmen/storingen zijn voorbeelden van deze informatie.

#### 3.3 Bellijst

Een bellijst is een groep van contacten (telefoonnummers of e-mails) die aan een ingang kunnen worden gekoppeld om een alarmbericht of alarm hersteld bericht te versturen. In een bellijst kunnen één tot acht contacten geprogrammeerd worden, ook kan de acceptatietijd ingesteld worden.

#### 3.4 I/O

In dit venster worden ingangen getoond. Alle ingangen kunnen afzonderlijk van elkaar ingesteld worden. Ook kunnen hier instellingen gedaan worden voor **Netstoring** en **Systeemstoringen**.

Per ingang is één bellijst instelbaar. Zodra een ingang actief wordt, start de meldprocedure. In het hoofdstuk **Meldprocedure** wordt dit verder uitgelegd.

#### 3.4.1 Ingangsvertraging

Met *ingangsvertraging* kan een vertraging van de statusmelding (actief- en rustmelding) worden ingesteld. Dit houdt in dat de melding hiervan pas van start gaat als het contact langer dan deze tijd is geactiveerd of gedeactiveerd. Het maximum wat ingesteld kan worden is "3600" seconden.

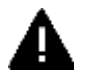

Komt een ingang tijdens de vertragingstijd weer in rust, dan wordt er **geen** meldprocedure gestart.

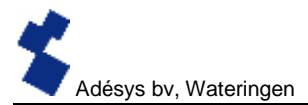

#### 3.4.2 Herstelmelding (Idle)

Indien gewenst kan, na het in rust komen van de ingang, een *herstelmelding* sms worden verstuurd. Standaard staat deze instelling uit, ook als er niets is geselecteerd. Om deze melding te activeren, dient "Ja" gekozen te worden. Naar de externe server wordt altijd een herstelmelding gestuurd.

#### 3.4.3 Systeemstoringen

Er zijn diverse systeemstoringen te detecteren door de SVA. Per storing is het instelbaar of deze gemeld moet worden. Afhankelijk van de storing, wordt deze in de programmeertool getoond en per SMS gemeld. Standaard staat het melden van alle systeemstoringen via sms uitgeschakeld.

#### 3.5 Verbindingen

Met verbindingen wordt de verbinding met een externe server bedoeld. Bij de SVA is het mogelijk om verbinding te maken met Meetcentrale.nl of met een eigen server.

#### 3.5.1 Meetcentrale.nl

Meetcentrale is een server waarbij de status bekeken kan worden, het log gedownload en instellingen gewijzigd kunnen worden. Nadat er een account is aangemaakt kan de SVA gekoppeld worden aan het account. Deze koppeling verloopt via het IMEI-nummer. Het IMEInummer is te verkrijgen via de SV-prog in het Statusscherm en te vinden op de informatie sticker op de zijkant van de SVA.

#### Instellen op afstand

Het is mogelijk om via Meetcentrale.nl instellingen te wijzigen dit kan via Ethernet en via 3G/GPRS. Er is hiervoor een constante verbinding nodig en indien dit via 3G/GPRS plaatsvindt heeft dit invloed op de kosten van het data abonnement

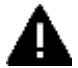

Bij gebruik van een firewall moeten de volgende waarden beiden als uitzondering toegevoegd worden

Data verbinding

| url:      | http://svx.meetcentrale.nl:80/severa |
|-----------|--------------------------------------|
| protocol: | http                                 |
| poort     | 80                                   |

Systeem instellingen

| url:      | mqtt.meetcentrale.nl |
|-----------|----------------------|
| protocol: | mqtt                 |
| poort     | 1883                 |

#### 3.5.2 Eigen server

Het is ook mogelijk om in plaats van Meetcentrale.nl een eigen server IP in te voeren. Dit IP adres wordt vervolgens gebruikt om de alarmen naar toe te sturen. De verbinding met de eigen server verloopt via twee paden. Het bericht wordt gestuurd via HTTP POST en de instellingen via MQTT. Voor meer informatie kunt u contact opnemen met Adésys.

#### 3.6 Systeem

In het systeem gedeelte vindt u de mogelijkheden om de SVA algemene instellingen aan te passen, GSM en mobiele data instellingen in te voeren of een factory reset te laten plaats vinden

#### 3.6.1 Apparaat

In dit venster kunt u apparaat specifieke instellingen aanpassen zoals de Apparaat naam, alarm actief tekst, alarm herstel tekst, periodieke reset en een periodieke melding.

#### 3.6.2 Ethernet

Ethernet kan worden ingesteld met een DHCP server of met zelf ingevoerde IP, DNS en Gateway. Indien er een wijziging in de instellingen van Ethernet heeft plaatsgevonden kan het voorkomen dat SV-prog de melder niet meer ziet. Het is vervolgens wel mogelijk DHCP weer aan te zetten door de volgende handeling uit te voeren. Druk de reset knop 3 seconden in, laat deze vervolgens 3 seconden los en herhaal deze actie 3 maal. De melder zal herstarten, dit is te zien aan de knipperende LED's op de voorzijde.

#### 3.6.3 GSM en mobiele data

Hier kan de GSM module uitgeschakeld worden, de PIN-code ingevoerd worden, de providercode ingevoerd worden, 2g/3g mobiele data uitgeschakeld of de gegevens van het APN ingesteld worden. Voor de instellingen van APN of de provider code dient u contact op te nemen met uw provider.

#### 3.6.4 Factory reset

Door de factory reset uit te voeren zullen alle instellingen verloren gaan en terug gebracht worden naar de default instellingen.

#### 4 Meldprocedure

Wanneer er een statusverandering of storing plaats vindt zal de meldprocedure starten. De SVA zal indien ingesteld eerst een data verbinding maken en data versturen, vervolgens zal de SVA naar het eerste contact van de ingestelde bellijst het bijbehorende meldbericht sturen. Na het versturen van het meldbericht wacht de SVA op een acceptatie SMS, dit heet de acceptatietijd. Binnen deze tijd dient de gebruiker een SMS terug te sturen naar de SVA om ervoor te zorgen dat deze de meldprocedure beëindigd, gebeurt dit niet zal het volgende contact uit de bellijst een SMS krijgen.

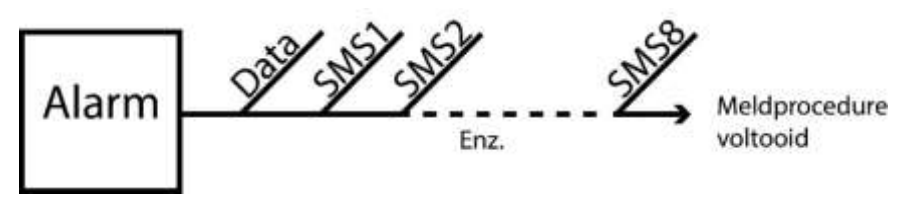

Figuur 2: Meldprocedure Handleiding SVA

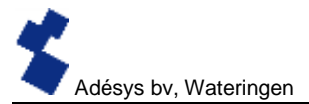

#### 4.1 Meldbericht

Een SMS- of e-mail meldbericht wordt als volgt opgebouwd.

Apparaatnaam, Ingangsnaam, Status

- "Apparaatnaam"; bevat een door u zelf te kiezen tekst. Deze is instelbaar in het systeemmenu.
- "Ingangsnaam"; bevat een door u zelf te kiezen tekst, welke gekoppeld is aan het ingangskanaal. Deze is instelbaar bij de betreffende ingang in het I/O menu.

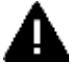

Systeem storingen zoals ethernet storing hebben een vaste (Engelse) tekst die niet veranderd kunnen worden. Voor ethernet storing wordt bijvoorbeeld **Ethernetfault** gebruikt

• "STATUS"; geeft weer of een ingangskanaal actief (*Active*) of in rust (*Idle*) is. Actief en herstel teksten zijn instelbaar in het systeemmenu.

#### 4.2 Melden van statusveranderingen

Na het activeren van ingangskanaal 1 is het volgende waarneembaar:

- De groene LED (on/busy) gaat 1x knipperen ter indicatie dat ingangskanaal 1 actief is.
- Na enkele seconden gaat de groene LED (**on/busy**) versneld knipperen wat aangeeft dat het SMS bericht wordt verzonden.
- De groene LED (on/busy) gaat weer 1x knipperen. Het SMS-bericht is verstuurd.
- Op de mobiele telefoon waarnaar het SMS-bericht is verstuurd, verschijnt het meldbericht welke als volgt kan zijn opgesteld: LOCATIE POMPSTORING Active
- De groene LED (on/busy) blijft de status van de ingang weergeven totdat deze niet meer actief is.
- Indien de ingang weer in rust komt en herstelmelding staat ingesteld, zal het meldbericht als volgt zijn opgesteld:

#### LOCATIE POMPSTORING Idle

#### 4.3 Acceptatie SMS

Na het ontvangen van het alarmbericht dient er een acceptatie sms terug gestuurd te worden. De SVA accepteert de sms door middel van nummer herkenning, hierdoor is de inhoud van de SMS niet van belang.

#### 4.4 Melden van netstoring

De SVA is voorzien van een supercap. Dit geeft de melder de mogelijkheid om nog enkele berichten te versturen bij het wegvallen van de netspanning. Het bijbehorende meldbericht wordt verstuurd naar het eerste nummer in de bellijst welke aan de netstoring is gekoppeld. Na het wegvallen van de voedingsspanning is het volgende waarneembaar:

- De rode LED (error) gaat 5x knipperen ter indicatie dat de voedingsspanning is weggevallen.
- Na enkele seconden gaat de groene LED (on/busy) versneld knipperen wat aangeeft dat het SMS bericht wordt verzonden.
- De groene LED (on/busy) gaat weer continue branden. Het SMS-bericht is verstuurd.
- Op de mobiele telefoon waarnaar het SMS-bericht is verstuurd, verschijnt de melding welke als volgt kan zijn opgesteld:

#### LOCATIE powerfailure Active

• De rode LED (error) blijft de status van de netstoring weergeven totdat deze weer is hersteld.

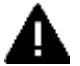

Een netstoring melding heeft altijd voorrang op een lopende melding van een statusverandering. Na melding van de netstoring, wordt deze eventueel afgebroken melding opnieuw gestart. Hierna wordt het melden van de nog niet gemelde statusveranderingen voortgezet. Deze voorrangsregeling geldt voor zowel het **Active** als de **Idle** 

#### 5 Uitgang schakelen door middel van SMS

Bij de SVA is het mogelijk het uitgangskanaal te schakelen door middel van een SMS bericht. Het SMS-bericht dient als volgt te worden opgebouwd.

#<Commando><parameter1><parameter2>#

Hiervoor geldt: Commando = O (Output) Parameter1 = A (Active) of I (Idle) of P (Puls schakelen, default: 2 seconden active) Parameter2 = Ingangsnummer

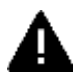

Let hierbij op het ingangsnummer is te vinden op de sticker. Waarbij Relais uitgang 1  $\mathbf{0}$ utput 5 is en Relais uitgang 2  $\mathbf{0}$ utput 6.

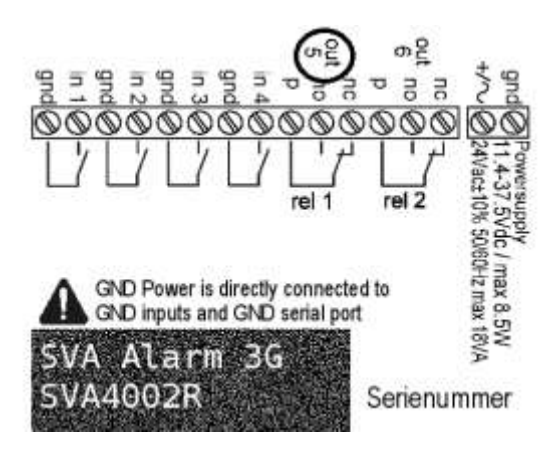

Figuur 3 Aansluitsticker

Voorbeeld SMS naar relais 1:: Uitgang 5 actief: #OA5# Uitgang 5 Idle: #OI5# Uitgang 5 met default Puls: #OP5# Uitgang 5 met 8s Puls: #OP58# Uitgang 5 met 20s Puls: #OP520#

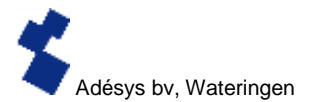

#### 6 Importeren en Exporteren van instellingen

Het is mogelijk om via SV-prog instellingen te exporteren voor het importeren naar een zelfde type melder of als back-up voor als er instellingen gewijzigd gaan worden. Bij het importeren naar een andere melder is het van belang dat deze aan de volgende criteria voldoet:

- De melder is van hetzelfde type: SVA2000R -> SVA2000R
- De instellingen zijn van dezelfde versie.
  - 1.3.7 en lager bevat versie 2
  - 1.4.1 <> 1.4.6 bevat versie 3
  - 1.5.0 en hoger bevat versie 4

#### 7 Bijlagen

#### 7.1 Led status indicatie

| Aantal keer knipperen error (rood) |                                                                                                    |  |
|------------------------------------|----------------------------------------------------------------------------------------------------|--|
| 1x                                 | Ingang buiten bereik                                                                                   |  |
| 2x                                 | Geen simkaart gedetecteerd                                                                             |  |
| 3x                                 | Verkeerde pincode                                                                                      |  |
| 4x                                 | PUK-code noodzakelijk                                                                                  |  |
| 5x                                 | Netspanning storing                                                                                    |  |
| 6x                                 | Geen SMS centrale nummer / geen antenne niveau                                                         |  |
| 7x                                 | Geen telefoon nummer gekoppeld aan ingang /<br>2g/3g verbinding kan niet opgezet worden/ Ethernet fout |  |
| 8x                                 | Verbinding naar externe server kan niet opgezet worden.                                                |  |

| Aantal keer knipperen netwerk (oranje) |                                   |  |
|----------------------------------------|-----------------------------------|--|
| uit                                    | Geen antenne                      |  |
| constant                               | Verbonden met externe server      |  |
| 1x                                     | Antenne niveau 1% <> 20%          |  |
| 2x                                     | Antenne niveau 21% <> 40%         |  |
| 3x                                     | Antenne niveau 41% <> 60%         |  |
| 4x                                     | Antenne niveau 61% <> 80%         |  |
| 5x                                     | Antenne niveau 81% <> 100%        |  |
| versneld                               | Opbouwen verbinding (client mode) |  |

| Aantal keer knipperen on/busy (groen) |                                         |  |
|---------------------------------------|-----------------------------------------|--|
| uit                                   | SVA is uitgeschakeld                    |  |
| aan                                   | SVA is ingeschakeld                     |  |
| versneld                              | Bezig met opstarten / versturen bericht |  |
| 1x                                    | Ingang 1 actief                         |  |
| 2x                                    | Ingang 2 actief                         |  |
| 3x                                    | Ingang 3 actief                         |  |
| 4x                                    | Ingang 4 actief                         |  |
| 5x                                    | Ingang 5 actief                         |  |
| 6x                                    | Ingang 6 actief                         |  |
| 7x                                    | Ingang 7 actief                         |  |
| 8x                                    | Ingang 8 actief                         |  |

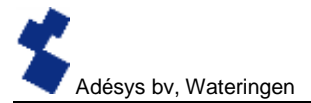

#### 7.2 Technische specificaties

| Power                 |                                                     |
|-----------------------|-----------------------------------------------------|
| Verbruik              | Nominaal: 1-2 Watt (2W tijdens laden van supercaps) |
| Input Spanningsbereik | 11.437.5Volt DC (SELV)                              |
|                       | 24 Volt (+/- 10%) AC (SELV)                         |

| Algemeen                    |                                              |                    |
|-----------------------------|----------------------------------------------|--------------------|
| Aantal oproepnummers:       | 3 bellijsten met elk 8 oproepnummers per bel | lijst, maximaal 20 |
|                             | cijfers per oproepnummer                     |                    |
| Melden d.m.v.:              | SMS-bericht of tekstbericht over IP netwerk  |                    |
| Ingang/uitgang opties       | Type ingang                                  | Aantal             |
| (verschillen per model SVA) | Digitale Contact ingang (NO/NC)              | 4 - 8              |
|                             | Digitale Spanningsingang (5-24V DC)          | 4 - 8              |
|                             | Relais uitgang                               | 0 - 2              |

| Module versie                  |          |  |
|--------------------------------|----------|--|
| Type I/O                       | GPIO     |  |
|                                | SVM0000R |  |
|                                | SVM2000R |  |
|                                | SVM8000R |  |
| Contact Ingangen               | 0 – 8    |  |
| Max. contactweerstand          | 1kΩ      |  |
| Max. Vinlow                    | 0.4V     |  |
|                                |          |  |
| Digitale Ingangen (5 – 24V DC) | 0 - 8    |  |
| Abs. Vmax level                | 30V      |  |
| Vnom <sub>max</sub>            | 24V      |  |
|                                |          |  |
| Vmin <sub>hoog</sub>           | 2.5V     |  |
| Vmax <sub>laag</sub>           | 2.0V     |  |
| ů –                            |          |  |

Ingangen zijn beveiligd tegen 24VAC. Ze zijn echter niet geschikt voor het meten/detecteren van AC signalen in Spanning-/Contact- of Digitale Ingangsmode.

| Fysieke eigenschappen    |                                                          |  |
|--------------------------|----------------------------------------------------------|--|
| Aansluiting              | DIN-rail (TS35) behuizing                                |  |
| Afmeting (D x W x H)     | 104 x 95 x 23 (mm)                                       |  |
|                          |                                                          |  |
| Gewicht:                 | 125gr                                                    |  |
| Max. gebruikstemperatuur | -20°C tot +55°C                                          |  |
| Luchtvochtigheid         | Tussen 20-85 % (niet gecondenseerd)                      |  |
| IP code                  | IP10                                                     |  |
| Operationele hoogte      | Tot 2000 meter                                           |  |
|                          | (Boven de 2000 meter verlaagd de max. gebruikstempratuur |  |
|                          | met 1.5°C per 300 meter tot een maximum hoogte van 4000  |  |
|                          | meter)                                                   |  |
| Behuizing                | Brand vertragend UL94-V0                                 |  |

5

| Voeding                |                                                             |  |
|------------------------|-------------------------------------------------------------|--|
| Voeding:               | Nominaal: 1-2 Watt (2W tijdens het opladen van de supercap) |  |
|                        | Piek: 8.5 Watt / 18 VA (AC)                                 |  |
|                        | Imax: 0.75A @ Vin= 11.4 V                                   |  |
|                        |                                                             |  |
| Voedingsbereik         | 11.4 - 37.5 Volt DC (SELV)                                  |  |
|                        | 24 V (± 10%)AC (SELV)                                       |  |
| Ingebouwde noodvoeding | Supercap, hierdoor is deze noodvoeding zeer snel opgeladen  |  |
|                        | en kan de melder toch nog enkele alarmen versturen bij een  |  |
|                        | netstoring                                                  |  |

| GSM/GPRS/UMTS       |                                                         |
|---------------------|---------------------------------------------------------|
|                     |                                                         |
| Mobiel netwerk:     | GSM/GPRS/EDGE 850/900/1800/1900 MHz (Quadband)          |
|                     | UMTS/HSPA+ 800/850/900/1900/2100 MHz (Pentaband)        |
| Voeding             | Class 4 (+33dBm ±2dB) bij EGSM850                       |
|                     | Class 4 (+33dBm ±2dB) bij EGSM900                       |
|                     | Class 1 (+30dBm ±2dB) bij GSM1800                       |
|                     | Class 1 (+30dBm ±2dB) bij GSM1900                       |
|                     | Class E2 (+27dBm ± 3dB) bij GSM 850 8-PSK               |
|                     | Class E2 (+27dBm ± 3dB) bij GSM 900 8-PSK               |
|                     | Class E2 (+26dBm +3 /-4dB) bij GSM 1800 8-PSK           |
|                     | Class E2 (+26dBm +3 /-4dB) bij GSM 1900 8-PSK           |
|                     | Class 3 (+24dBm +1/-3dB) bij UMTS 2100, WCDMA FDD Bdl   |
|                     | Class 3 (+24dBm +1/-3dB) bij UMTS 1900,WCDMA FDD Bdll   |
|                     | Class 3 (+24dBm +1/-3dB) bij UMTS 900, WCDMA FDD BdVIII |
|                     | Class 3 (+24dBm +1/-3dB) bij UMTS 850, WCDMA FDD BdV    |
|                     | Class 3 (+24dBm +1/-3dB) bij UMTS 800, WCDMA FDD BdVI   |
| Antenneaansluiting: | Connector type SMA female                               |

| Ethernet  |                      |
|-----------|----------------------|
| Туре      | 10Base-T/ 100Base-TX |
| Auto MDIX | Yes                  |

| EMC regels |                                                                    |
|------------|--------------------------------------------------------------------|
| CE         | Emission: EN 301 489-01 V1.9.2 & EN 301 489-03 V1.4.1<br>(Class B) |
|            | Immunity: EN 301 489-01 V1.9.2 & EN 301 489-03 V1.4.1(Class<br>A)  |

| Veiligheid |                                                                                |
|------------|--------------------------------------------------------------------------------|
| CE         | EN 60950-1 (2006) + A11 (2009) + A1 (2010) + A12 (2011) + AC(2011) + A2 (2013) |

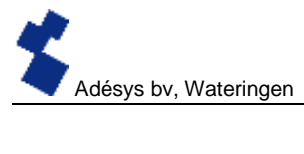

| Verwachte levensduur    |                       |
|-------------------------|-----------------------|
| Berekende MTBF          | 88167 uur (= 10 jaar) |
| (Volgens onderdelen tel |                       |
| methode)                |                       |

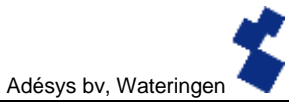

| Aantekeningen |
|---------------|
|               |
|               |
|               |
|               |
|               |
|               |
|               |
|               |
|               |
|               |
|               |
|               |
|               |
|               |
|               |
|               |
|               |
|               |
|               |
|               |
|               |
|               |
|               |
|               |

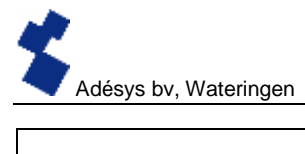

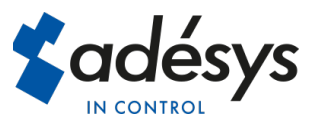

Molenweer 4 2291 NR Wateringen Nederland Tel: +31 (0) 174 794022 Internet: www.adesys.nl E-mail: info@adesys.nl

## Ook verkrijgbaar bij adésys:

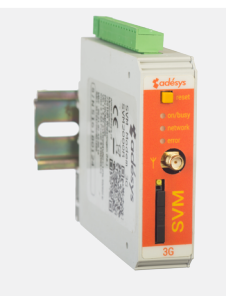

SVM 3G modem

De nieuwste 3G modem/alarmmelder combinatie met ethernet en RS232.

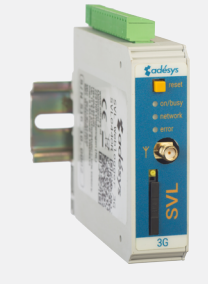

SVL weblogger

Het gemak van meten op afstand met visualisatie van meetwaarden op een website.

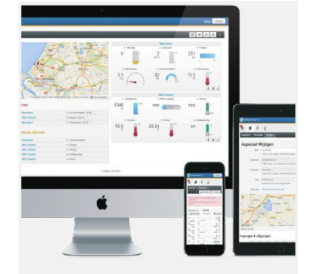

Meetcentrale

Visualisatie van meetwaarden op een overzichtelijke website.

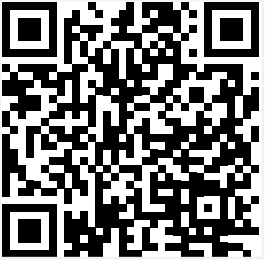

Bezoek nu de SVA Website.